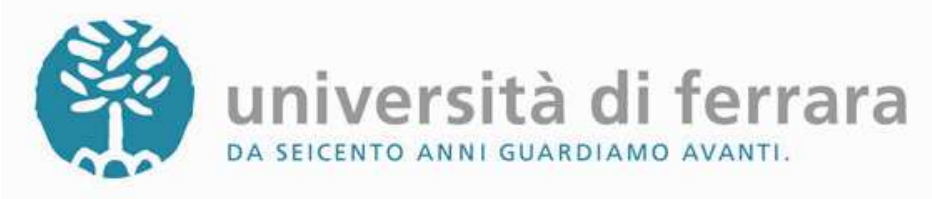

# **DOTTORATO DI RICERCA**

# DOMANDA CONSEGUIMENTO TITOLO ON-LINE

Questa breve quida ha lo scopo di illustrarti le modalità da seguire per inoltrare la domanda di conseguimento titolo direttamente on-line, senza dover compilare moduli cartacei.

1. Collegati all'indirizzo http://studiare.unife.it Nel menù di sinistra seleziona LOGIN ed accedi utilizzando le tue credenziali per l'accesso ai servizi informatici d'Ateneo (le stesse che usi per la posta elettronica).

Se hai smarrito l'account, devi selezionare la voce posta in basso nel menù: "Password dimenticata"

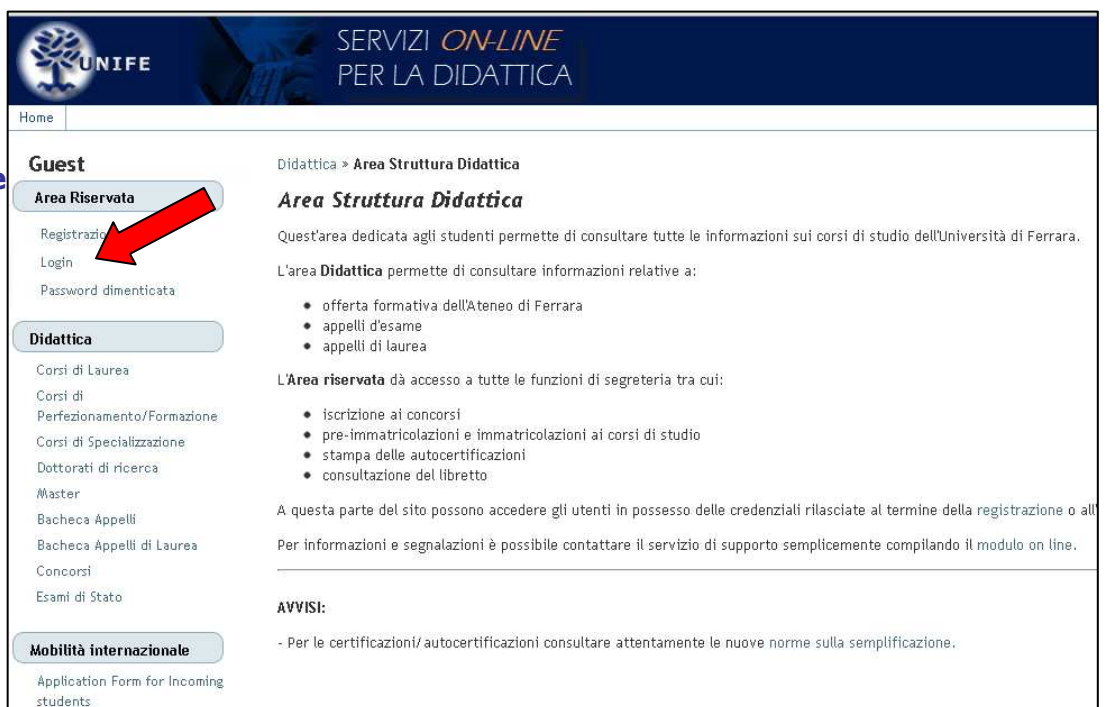

SERVIZI ON-LINE

PER LA DIDATTICA

HOME » Domanda Conseguimento Titolo

2. Sempre dal menù di sinistra seleziona la voce "Conseguimento titolo". Nota Bene: se non è mai stato compilato, apparirà sullo schermo il link ad un questionario dedicato all'opinione dei dottorandi dell'ultimo anno. Ti preghiamo di compilarlo (i dati saranno trattati da

Alma Laurea in forma

Domanda Conseguimento Titolo ATTENZIONE: Per compilare il questionario Alma Laurea è necessario collegarsi alla pagina http://www.almalau credenziali di accesso tramite la Registrazione e procedere inserendo le credenziali acquisite nel box di LOGIN. Menu Principale Domanda di Conseguimento Titolo Area Riservata Logout Cambia Password Area Studente Messaggi Anagrafica anonima e aggregata). Iscrizioni Libretto / Piano Conseguimento Titolo Compilazione Piano

UNIFE

Studente

Esoneri

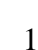

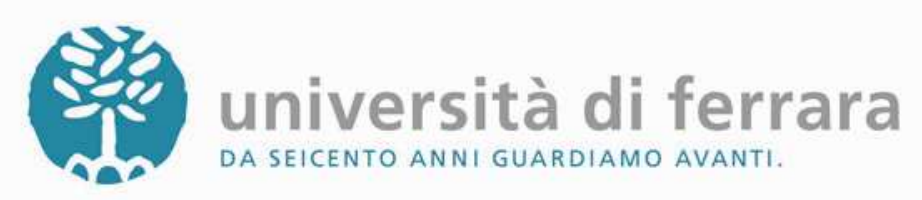

3. Per conoscere l'opinione degli iscritti all'ultimo anno sui servizi forniti dall'Ateneo, UniFe ed AlmaLaurea hanno predisposto un questionario che i dottorandi devono compilare prima dell'esame finale. Le informazioni ottenute con questa indagine saranno trattate nel rispetto della normativa vigente sulla tutela della privacy.

4. Dopo aver compilato il questionario, torna nella tua area riservata su <u>http://studiare.unife.it</u> e seleziona il collegamento al centro della pagina

5. Si aprirà quindi la pagina principale della procedura. A questo punto, seleziona l'appello. Per conoscerne i dettagli dell'esame finale (orario e scadenze), usa la voce "Visualizza" nella colonna "Dettaglio". Per proseguire, premi il comando "Conferma" al centro della pagina.

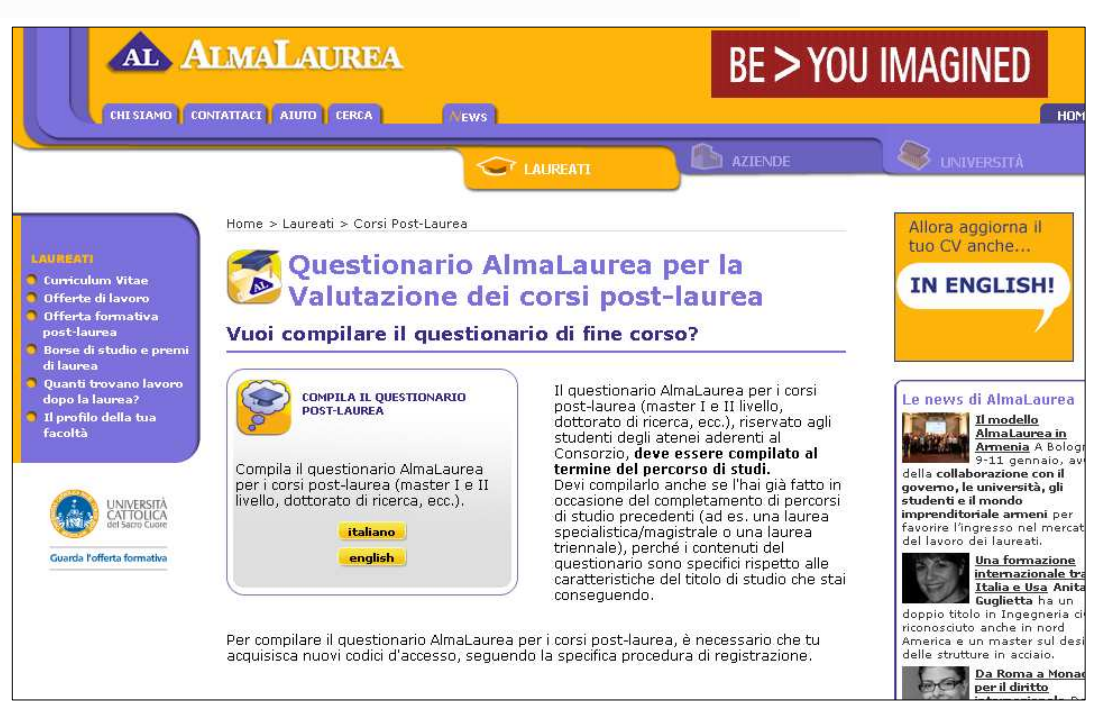

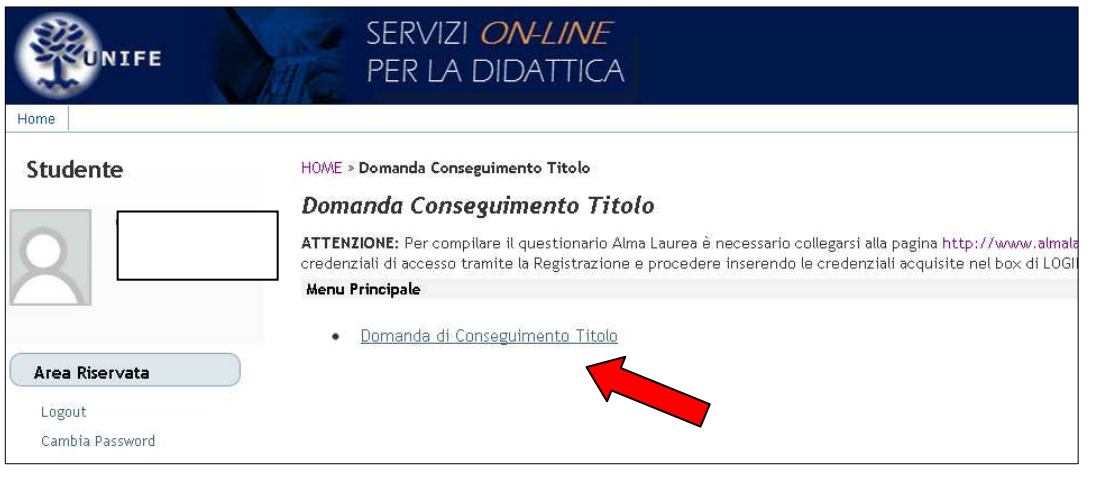

| 10/ME » Domanda Conseguim                 | nto Titolo                                                                            |
|-------------------------------------------|---------------------------------------------------------------------------------------|
| Domanda Consegui                          | mento Titolo - Scelta Appello                                                         |
| Questa pagina permette di sc              | egliere la sessione e/o l'appello in cui si desidera conseguire il titolo accademico. |
| Studente                                  |                                                                                       |
| Nome:                                     |                                                                                       |
| Cognome:                                  |                                                                                       |
| 11 A. A. A. A. A. A. A. A. A. A. A. A. A. |                                                                                       |
| Matricola:                                |                                                                                       |

SERVIZI ON-LINE

 Scegli Appello
 Anno Accademico
 Sessione
 Data
 Dettaglio

 Appello unico
 2011 / 2012
 Sessione unica
 08/04/2013
 Visualizza

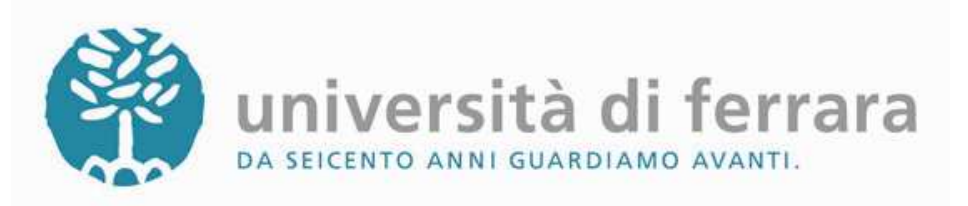

6. Ora seleziona il Studente comando posto in fondo alla pagina: "Inserisci titolo tesi".

| Studente                | HOME » Domanda Conseguimento Titolo                                                                                 |
|-------------------------|----------------------------------------------------------------------------------------------------|
|                         | — Domanda Conseguimento Titolo                                                                                      |
|                         | Questa pagina visualizza informazioni relative allo stato della domanda per il conseguimento del titolo accademico. |
|                         | Situazione Domanda Conseguimento Titolo                                                                             |
|                         | Data Domanda: 15/01/2013                                                                                            |
|                         | Anno Accademico: 2011/2012                                                                                          |
| I Dit-                  | Stato: Presentata                                                                                                   |
| Area Kiservata          |                                                                                                    |
| Logout                  | SESSIONE                                                                                                    |
| Cambia Password         | Sessione: Sessione unica                                                                                            |
|                         | Data Inizio Sessione: 15/02/2013                                                                                    |
| Area Studente           | Data Fine Sessione: 15/04/2013                                                                                      |
| Messaggi                |                                                                                                    |
| Anagrafica              | APPELLO                                                                                                    |
| Iscrizioni              | Appellar Appellar incorrectory dettaglice                                                                           |
| Libretto / Piano        |                                                                                                    |
| Conseguimento Titolo    |                                                                                                    |
| Compilazione Piano      |                                                                                                    |
| Esoneri                 | TESI                                                                                                    |
| Pagamenti               | Titolo Tesi: zzzz                                                                                                   |
| Benefici / Tasse        | Data Deposito Tesi: 15/01/2013                                                                                      |
| Autocertificazioni      | Tipo Tesi: Elaborato Scritto                                                                                        |
| Atti Amministrativi     | Settore/Disciplina: FISICA TEORICA, MODELLI E METODI MATEMATICI                                                     |
| Scelta percorso         | Attività Didattica: RELAZIONE ATTIVITA' III ANNO                                                                    |
| Test di Ammissione      | Lingua: ITALIANO                                                                                                    |
| Test di Orientamento    |                                                                                                    |
| Esami di Stato          |                                                                                                    |
| Immatricolazione        | Modifica Domanda                                                                                                    |
| Scelta Lingue           |                                                                                                    |
| 150 Ore                 | Inserisci Titolo Tesi                                                                                               |
| Iscrizione esami online | Torna al menu                                                                                                    |
| Iscrizioni Esami        |                                                                                                    |
|                         |                                                                                                    |

7. In questa pagina SE trascrivi i dati relativi alla tesi. Complet l'operazione, selezio la voce "Conferma".

| trascrivi i dati relativi<br>alla tesi. Completata<br>l'operazione, seleziona<br>la voce "Conferma". | PER LA DIDATTICA                                 |                                                  |                                |
|----------------------------------------------------------------------------------------------------|--------------------------------------------------|--------------------------------------------------|--------------------------------|
|                                                                                                    | Deposito Titolo Tesi                             |                                                  |                                |
|                                                                                                    | In questa pagina viene visualizzato il modulo pe | er l'inserimento o la modifica dei dati per il d | eposito del titolo della tesi. |
| E importante                                                                                         | Tesi                                             |                                                  |                                |
| indicare il                                                                                          | *Si deve selezionare il tipo della tesi:         | Elaborato Scritto 💌                              |                                |
| titolo esatto<br>della tesi, che                                                                     | *Titolo Tesi:                                    | Prova prova prova prova                          |                                |
| non potrà essere                                                                                     | Parole Chiave:                                   | prova prova                                      | separate da uno spazio         |
| modificato dopo la                                                                                   | Tesi di Gruppo:                                  |                                                  |                                |
| scadenza e che dovrà                                                                                 | Lingua Tesi:                                     | ITALIANO                                         |                                |
| <i>coincidere in tutto e<br/>per tutto con quello<br/>presentato in seduta<br/>d'esame finale.</i>   | Nota: i campi contrassegnati con * sono obblig   | Conferma                                         |                                |

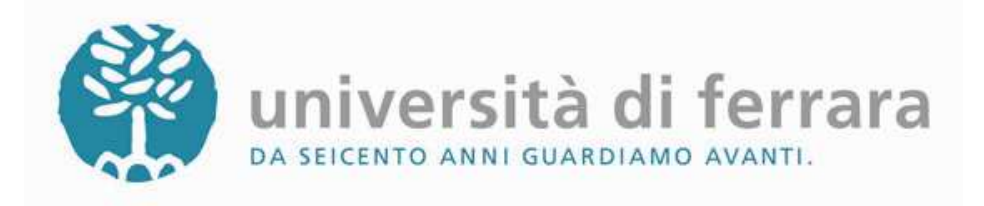

8. Utilizzando il menù a cascata, indica l'Area disciplinare della tesi. Prosegui selezionando la voce CONFERMA.

SERVIZI *ON-LINE* PER LA DIDATTICA

#### HOME **» Modifica**

#### Scelta Settore Scientifico

In questa pagina viene visualizzato il modulo per l'inserimento o la modifica dei dati per il deposito del titolo della tesi.

| ea: |                                                                    | < |   |
|-----|--------------------------------------------------------------------|---|---|
|     |                                                                    |   |   |
|     | Scienze matematiche e informatiche                                 |   |   |
|     | Scienze fisiche                                                    |   | 5 |
|     | Scienze chimiche                                                   |   | a |
|     | Scienze della terra                                                |   |   |
|     | Scienze biologiche                                                 |   |   |
|     | Scienze mediche                                                    |   |   |
|     | Scienze agrarie e veterinarie                                      |   |   |
|     | Ingegneria civile e architettura                                   |   |   |
|     | Ingegneria industriale e dell'informazione                         |   |   |
|     | Scienze dell'antichità, filologico-letterarie e storico-artistiche |   |   |
|     | Scienze storiche, filosofiche, pedagogiche e psicologiche          |   |   |
|     | Scienze giuridiche                                                 |   |   |
|     | Scienze economiche e statistiche                                   |   |   |
|     | Scienze politiche e sociali                                        |   |   |

### 9. Indica il Settore Scientifico Disciplinare dell'elaborato finale.

#### SERVIZI ON-LINE PER LA DIDATTICA

#### HOME **» Modifica**

#### Scelta Settore Scientifico

In questa pagina viene visualizzato il modulo per l'inserimento o la modifica dei dati per il deposito del titolo della tesi.

| tore: | - 💉                                                                    |                 |
|-------|------------------------------------------------------------------------|-----------------|
|       |                                                                        |                 |
|       | CHIM/01 - CHIMICA ANALITICA                                            |                 |
|       | CHIM/02 - CHIMICA FISICA                                               | Modifica        |
|       | CHIM/03 - CHIMICA GENERALE E INORGANICA                                | Mounca          |
|       | CHIM/04 - CHIMICA INDUSTRIALE                                          |                 |
|       | CHIM/05 - SCIENZA E TECNOLOGIA DEI MATERIALI POLIMERICI                |                 |
|       | CHIM/06 - CHIMICA ORGANICA                                             |                 |
|       | CHIM/07 - FONDAMENTI CHIMICI DELLE TECNOLOGIE                          |                 |
|       | CHIM/08 - CHIMICA FARMACEUTICA                                         |                 |
|       | CHIM/09 - FARMACEUTICO TECNOLOGICO APPLICATIVO                         |                 |
|       | CHIM/10 - CHIMICA DEGLI ALIMENTI                                       |                 |
|       | CHIM/11 - CHIMICA E BIOTECNOLOGIA DEL CHIM/09 - FARMACEUTICO TECNOLOGI | ICO APPLICATIVO |
|       | CHIM/12 - CHIMICA DELL'AMBIENTE E DELBENI CULTURALI                    |                 |

10. Inserisci la materia attinente alla tesi compilando il campo libero più in basso ("Attività didattica non in elenco") oppure seleziona la voce "Relazione attività III anno" dal menù a tendina posto accanto alla prima voce "Attività didattica". La scelta non è vincolante.

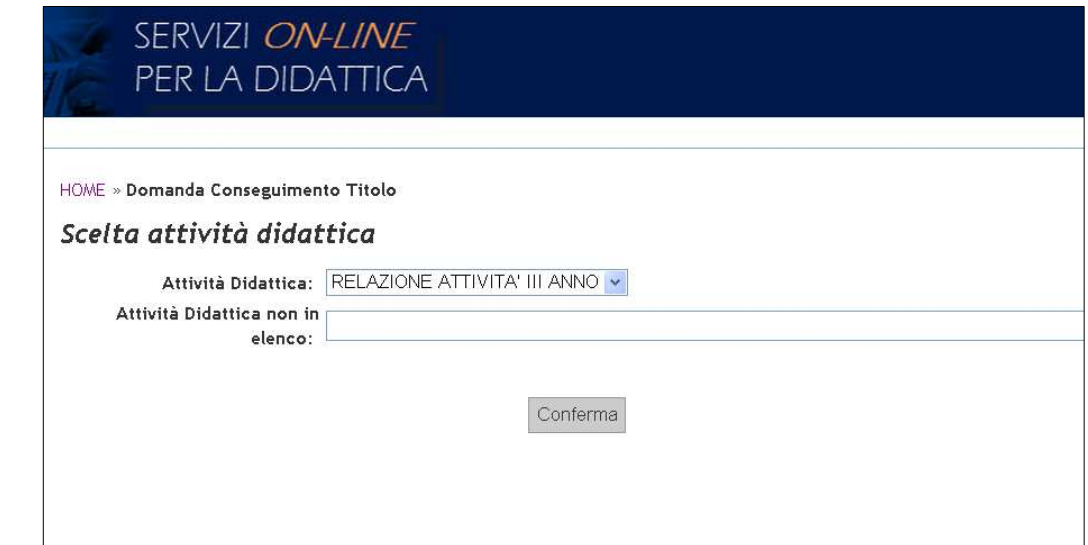

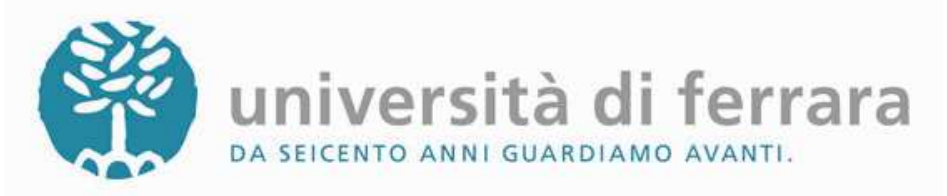

**11. Scrivi il cognome del Tutore/Relatore** ed effettua la ricerca. Verranno visualizzati i risultati che soddisfano i criteri precedentemente inseriti. In un primo elenco verranno riportati i DOCENTI, mentre in quello sottostante verranno visualizzati i SOGGETTI ESTERNI. Se il tuo relatore non compare in nessun elenco, inseriscilo negli appositi campi di testo sotto la voce **ALTRO RELATORE.** Prosegui selezionando la voce "Aggiungi".

## SERVIZI ON-LINE PER LA DIDATTICA

HOME » Domanda Conseguimento Titolo

#### Domanda Conseguimento Titolo - Scelta Tutore

Questa pagina permette di ricercare un tutore per la propria tesi. Digitare le prime lettere del cognome. **Ricerca** Tutore

Cerca

\*Cognome:

|                         | HOME » Domanda Conseguimento Titolo                                                  |                                                                            |  |  |  |
|-------------------------|--------------------------------------------------------------------------------------|----------------------------------------------------------------------------|--|--|--|
| 12. Inserisci eventuali | Domanda Conseguimento Titolo                                                         |                                                                            |  |  |  |
| correlatoria (passaggio | Questa pagina visualizza informazioni relative al titolo de                          | lla Dissertazione di Laurea e la lista degli eventuali relatori associati. |  |  |  |
| non obbligatorio).      | Situazione Deposito Titolo                                                           |                                                                            |  |  |  |
|                         | Data Deposito: 15/01/2013                                                            |                                                                            |  |  |  |
|                         | Titolo: Prova prova prova prova prova                                                |                                                                            |  |  |  |
|                         | Stato: Presentata                                                                    |                                                                            |  |  |  |
|                         | Parole Chiave: prova, prova                                                          |                                                                            |  |  |  |
|                         | Tesi di Gruppo: No                                                                   |                                                                            |  |  |  |
|                         | AlmaLaurea: Richiesta l'inclusione nella banca d                                     | lati                                                                       |  |  |  |
|                         |                                                                                      |                                                                            |  |  |  |
|                         | Relatore/Tutore                                                                      |                                                                            |  |  |  |
|                         | ROSSI ANGELO                                                                         | Elimina                                                                    |  |  |  |
|                         | Inserimento Relatori                                                                 |                                                                            |  |  |  |
|                         | <ul> <li>Aggiungi Relatore/Tutore</li> <li>Aggiungi Correlatore</li> </ul>           |                                                                            |  |  |  |
|                         | Aggiungi Controrelatore                                                              |                                                                            |  |  |  |
|                         | <ul> <li>Aggiungi Secondo relatore</li> </ul>                                        |                                                                            |  |  |  |
|                         | <ul> <li>Aggiungi Secondo correlatore</li> </ul>                                     |                                                                            |  |  |  |
|                         | <ul> <li>Aggiungi Secondo controrelatore</li> <li>Aggiungi Terzo relatore</li> </ul> |                                                                            |  |  |  |
|                         | <ul> <li>Aggiungi Terzo correlatore</li> </ul>                                       |                                                                            |  |  |  |
|                         | <ul> <li>Aggiungi Terzo controrelatore</li> </ul>                                    |                                                                            |  |  |  |
|                         | <ul> <li>Aggiungi Tutore</li> </ul>                                                  |                                                                            |  |  |  |
|                         | <ul> <li>Aggiungi Cotutore</li> </ul>                                                |                                                                            |  |  |  |

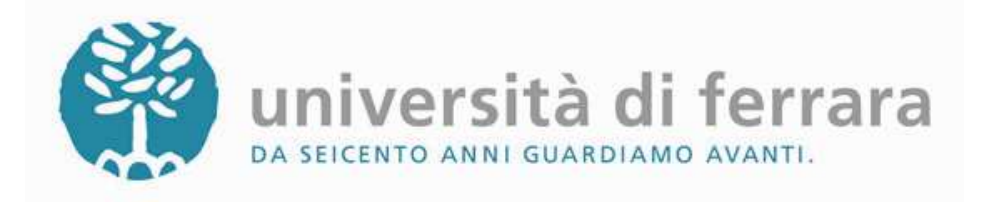

13. Quando avrai terminato l'inserimento dei dati, seleziona il comando **TORNA A DOMANDA CONSEGUIMENTO TITOLO.** Al centro della pagina compariranno i comandi di stampa. Seleziona entrambi: "Stampa domanda ammissione Esame finale Dottorato di Ricerca" e "Stampa modulo presentazione tesi Dottorato di ricerca". Se devi effettuare delle modifiche (PRIMA della scadenza), seleziona le prima due voci in elenco.

14. Nel frattempo ti sono stati addebitati i contributi relativi al consequimento del titolo. Per effettuare il versamento devi selezionare la voce "Pagamenti" nel menù navigazione di а sinistra. Dall'apposita pagina individua tra i pagamenti non (semaforo pervenuti la fattura rosso), denominata DOMANDA **CONSEGUIMENTO** TITOLO. Clicca sul numero corrispondente come indicato dalla freccia.

## SERVIZI *ON-LINE* PER LA DIDATTICA

HOME » Domanda Conseguimento Titolo

### Domanda Conseguimento Titolo

ATTENZIONE: Per compilare il questionario Alma Laurea è necessario collegarsi alla pagina http://www.almalaurea.it/lau/registrazione/, acquisire le credenziali di accesso tramite la Registrazione e procedere inserendo le credenziali acquisite nel bo× di LOGIN. Menu Principale

- Domanda di Conseguimento Titolo
- Deposito Titolo Tesi (Dissertazione tesi)
- <u>Annulla Domanda</u>
- Stampa Domanda Ammissione Esame Finale Dottorato di Ricerca
- <u>Stampa Modulo Presentazione Tesi Dottorato di Ricerca</u>

| HOME » E  | lenco Tasse                 |           |                                                                                  |                  |                   |          |                       |
|-----------|-----------------------------|-----------|----------------------------------------------------------------------------------|------------------|-------------------|----------|-----------------------|
| Elenco    | o Tasse                     |           |                                                                                  |                  |                   |          |                       |
| )uesta pa | agina visualizza la lista d | elle tass | se e l'importo relativo.                                                         |                  |                   |          |                       |
| Pagame    | nto non pervenuto           |           |                                                                                  |                  |                   |          |                       |
| Fattura   | Codice Bollettino           | Аппо      | Descrizione                                                                      |                  | Data<br>Scadenza  | Importo  | Stampa                |
| 851914    | 0000000000000851914         | 11/12     | Domanda conseguimento titolo post lau                                            | rea              |                   | € 89,62  |                       |
| 7312      | 2000000000000731212         | 10/11     | Contributi aggiuntivi per superata data<br>(oltre 30 gg di ritardo) ante riforma | di scadenza      |                   | € 100,00 |                       |
| Pagame    | nto effettuato              |           |                                                                                  |                  |                   |          |                       |
| Fattura   | Codice Bollettino           | Аппо      | Descrizione                                                                      | Data<br>Scadenza | Data<br>Pagamento | Importo  | Stampa                |
| 728185    | 00000000000000728185        | 11/12     | Iscrizione dottorato di ricerca con<br>borsa                                     | 31/01/2012       | 27/01/2012        | € 26,62  | $\bigcirc$            |
| 662299    | 0000000000000662299         | 10/11     | Iscrizione dottorato di ricerca con<br>borsa                                     | 31/01/2011       | 04/03/2011        | € 26,62  | $\bigcirc$            |
| 595623    | 0000000000000595623         | 09/10     | Tassa di Iscrizione dottorati di ricerca<br>(con borsa)                          | 24/11/2009       | 20/11/2009        | € 26,62  | $\bigcirc$            |
| 575271    | 00000000000000575271        | 09/10     | Contributo esame di ammissione ai<br>corsi di dottorato                          | 05/08/2009       | 24/07/2009        | € 30,00  | $\boxed{\bigcirc}$    |
| 553582    | 0000000000000553582         | 09/10     | Ammissione Esami di stato                                                        |                  | 17/05/2009        | € 300.00 | $\overline{\bigcirc}$ |

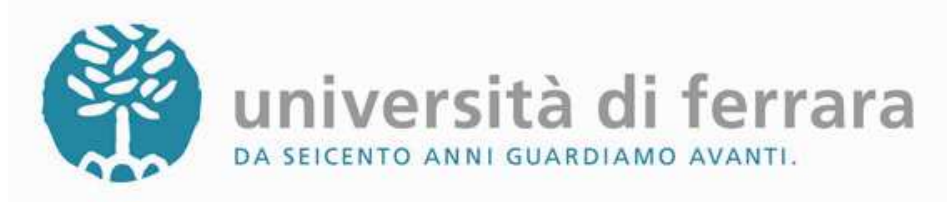

**13.** Ora puoi visionare il. dettaglio della fattura puoi е procedere con il pagamento scegliendo tra STAMPA bollettino bancario (per stampare la distinta da utilizzare presso tutte le agenzie UNICREDIT) oppure **PAGAMENTO ONLINE** per utilizzare la carta di credito.

| Man - Erk Brits                | DIDATTICA                                |                           |
|--------------------------------|------------------------------------------|---------------------------|
| HOME » Elenco Tasse » <b>I</b> | Dettaglio Fattura                        |                           |
| Dettaglio Fattu                | ira                                      |                           |
| Fattura 851914                 |                                          |                           |
| Importo: €<br>Modalità: E      | 89,62<br>Sanca diretto                   |                           |
| Domanda di conseguin           | nento titolo post laurea                 |                           |
|                                |                                          |                           |
| Rata                           | Voce                                     | Importo                   |
| Rata                           | Voce<br>CONTRIBUTO PERGAMENA POST LAUREA | <b>Importo</b><br>€ 75,00 |

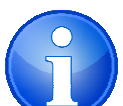

Una volta effettuato il versamento, ricorda di conservare la ricevuta di pagamento. Questa, infatti, andrà consegnata all'Ufficio Dottorato assieme alla modulistica. Nel caso di distinta, si tratta della parte con dicitura COPIA DA CONSEGNARE ALLA SEGRETERIA A CURA DELLO STUDENTE; nel caso di versamento con carta di credito, sarà sufficiente effettuare una stampa della pagina internet che riporta la conferma dell'avvenuta transazione.